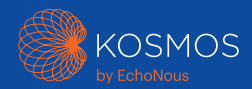

# Hurtigveiledning for Kosmosplattformen For Bridge, Android og iOS

## Torso-One og Torso

## Hurtigveiledning for Bridge

## Startveiledning

### Trinn 1 🔲 Lade Bridge

Koble strømforsyningen til USB-Cporten på siden av Bridge

### Trinn 2 🛛 🤶 Koble til Wi-Fi (valgfritt)

Trykk på **Innstillinger > Admin > Wi-Fi** på Kosmos-startskjermen

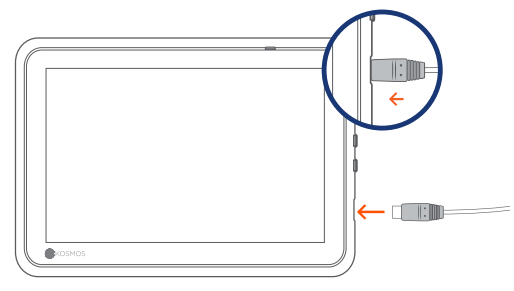

USB-C-port for lading og Lexsa-kontakt

### Trinn 3 Koble til Torso-One/Torso

Koble Kosmos Torso-One- eller Torsokontakten til porten under håndtaket på Kosmos Bridge.

**Merk**: Første gang du skal registrere transduseren og dine lisensierte funksjoner, må proben være koblet til enheten, og enheten må være koblet til nettet. Dette trinnet kan ta noen minutter.

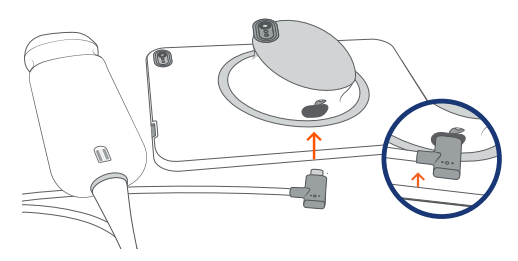

USB-C-port for Torso-One/Torso-kontakt

## Trinn 4 Kontroll av transduserelement

Hver gang en Kosmos-probe kobles til en enhet, startes en automatisk test av transduserelementene.

Når denne testen er fullført, kan brukerne starte skanningen.

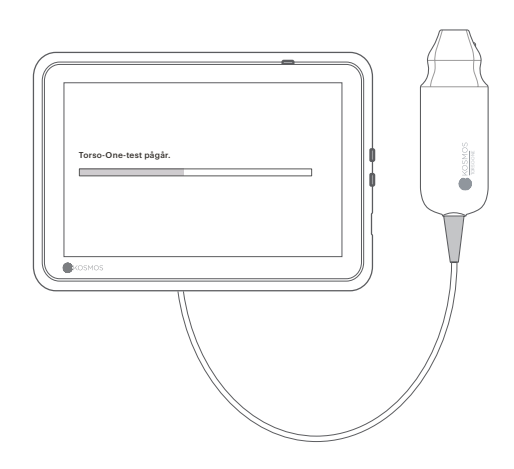

## Bridge-tilbehør (valgfritt)

#### Støtteben (tilbehør)

Sett Bridge inn i støttebenet og koble til proben(e).

Juster posisjonen til beste visningsvinkel og plasser den på en flat overflate.

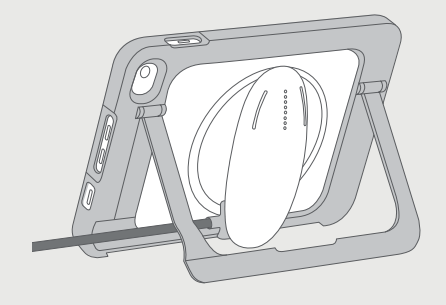

### EKG (gjelder kun for Torso)

For å se EKG-signalet kobler du den magnetiske koblingsenden på EKGpasientkabelen til Kosmos Torso.

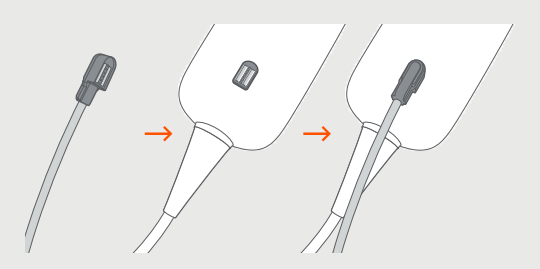

### Digital auskultasjon (gjelder kun for Torso)

Hvis du vil høre den digitale auskultasjonslyden, kobler du USB-kontakten på de binaurale hodetelefonene til USB-porten på Kosmos Bridge.

() Kundene må selv sørge for et eget binaurale hodetelefonene.

Se brukerveiledningen for Kosmos for de neste trinnene.

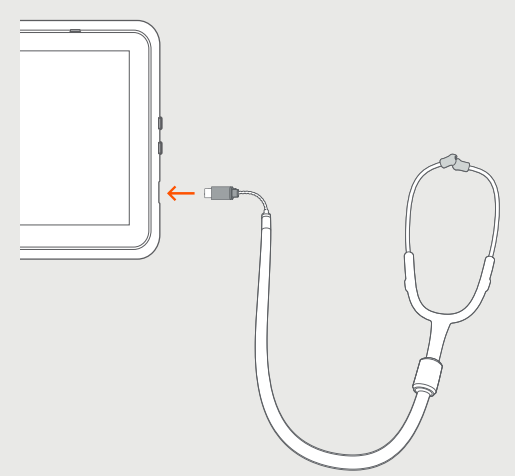

## Torso-One

Hurtigveiledning for Android og iOS

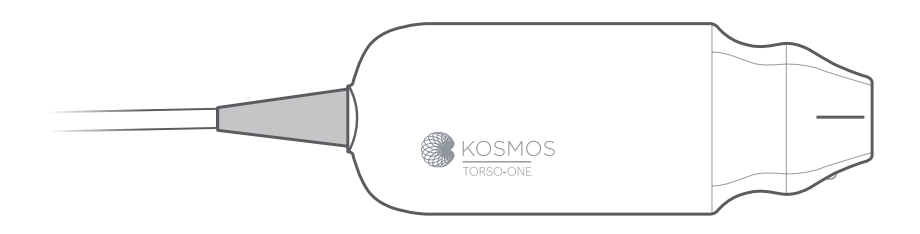

### Startveiledning

- Trinn 1 Sørg for at nettbrettet er helt oppladet før bruk
- Trinn 2 🗢 Koble nettbrettet til Wi-Fi

#### Trinn 3 🕁 Last ned EchoNous Ultrasound App

**Merk**: Android- og iOS-brukere må laste ned EchoNous Kosmos Ultrasound App.

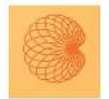

4

App: EchoNous Kosmos Ultrasound App EchoNous, Inc.

iOS Last ned EchoNous Kosmos Ultrasound App fra Apple App Store.

Android Last ned EchoNous Kosmos Ultrasound App fra Google Play-butikken.

### Trinn 4 Koble til Torso-One

Koble Torso-One til USB-C-porten på siden av Kosmos Bridge eller nettbrettet.

**Merk**: Første gang du skal registrere transduseren og dine lisensierte funksjoner, må proben være koblet til enheten, og enheten må være koblet til nettet. Dette trinnet kan ta noen minutter.

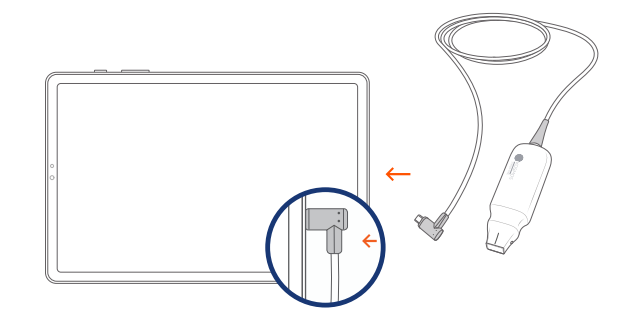

## Trinn 5 Kontroll av transduserelement

Hver gang en Kosmos-probe kobles til en enhet, startes en automatisk test av transduserelementene.

Når denne testen er fullført, kan brukerne starte skanningen.

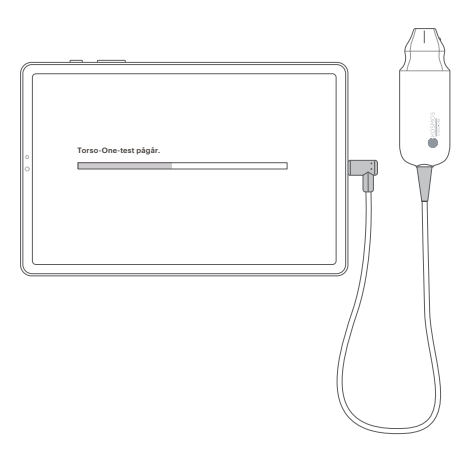

## Lexsa

Hurtigveiledning for Bridge, Android og iOS

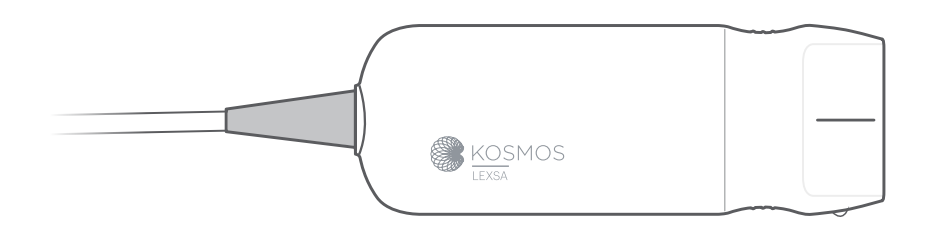

### Startveiledning

- Trinn 1 Sørg for at nettbrettet er helt oppladet før bruk
- Trinn 2 🗢 Koble nettbrettet til Wi-Fi

#### Trinn 3 🕁 Last ned EchoNous Ultrasound-appen

**Merk**: Appen er kun påkrevd for Android- og iOS-brukere. Kosmos Bridge-brukere kan gå videre til trinn 4.

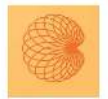

App: EchoNous Kosmos Ultrasound App EchoNous, Inc.

iOS Last ned EchoNous Kosmos Ultrasound App fra Apple App Store.

Android Last ned EchoNous Kosmos Ultrasound App fra Google Play-butikken.

#### Trinn 4 Koble til Lexsa

Koble Lexsa til USB-C-porten på siden av enheten din.

**Merk:** Første gang du skal registrere transduseren og de lisensierte funksjonene, må proben være koblet til enheten og enheten være koblet til Internett. Dette trinnet kan ta noen minutter.

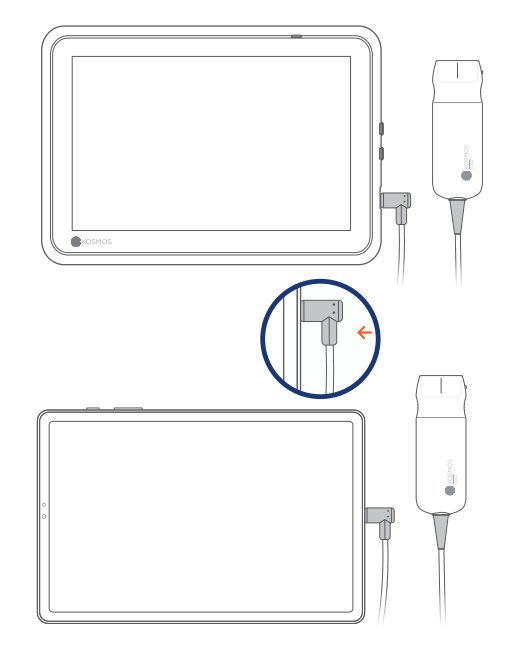

## Trinn 5 Kontroll av transduserelement

Hver gang en Kosmos-probe kobles til en enhet, startes en automatisk test av transduserelementene.

Når denne testen er fullført, kan brukerne starte skanningen.

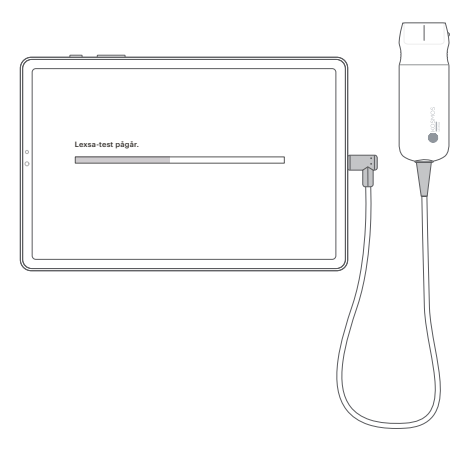

# Funksjoner som kan kjøpes

for Bridge, Android og iOS

Lisensierte funksjoner er valgfrie funksjoner som kan kjøpes til. Du kan kontrollere status for lisensierte funksjoner ved å trykke på Innstillinger > Om > Detaljer om programvarefunksjon på Kosmosstartskjermen.

Hvis du vil vite mer om disse funksjonene, kan du kontakte EchoNous-representanten din.

## Kundeservice

Tlf. 1-844-854-0800 E-post support@echonous.com

Australsk sponsor LC & Partners Pty Ltd North Sydney, NSW, 2060 Australia Tlf.: +61 2 9959 2400

Du kan finne og laste ned elektroniske versjoner av Kosmos-bruksanvisningene på echonous.com/resources

De kan be om trykte versjoner av Kosmosbruksanvisningene ved å sende e-post til service@echonous.com eller ringe 1-844-854-0800.

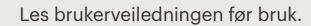

▲ **Forsiktig:** Ifølge føderal lovgivning i USA skal denne enheten kun selges av eller på forordning fra lege.

**Merk**: Alle funksjonene er ikke tilgjengelige i alle markeder, din lokale representant har mer informasjon om hva som er tilgjengelig i ditt område.

På **www.echonous.com** finner du en oppdatert liste over kompatible nettbrett.

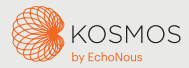

Android er et varemerke for Google LLC.

©2023 EchoNous, Inc. EchoNous og KOSMOS er registrerte varemerker tilhørende EchoNous, Inc.